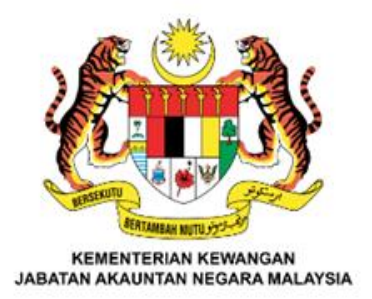

# Sistem Terimaan Elektronik Kerajaan Persekutuan (iPayment)

Pendaftaran Pelanggan

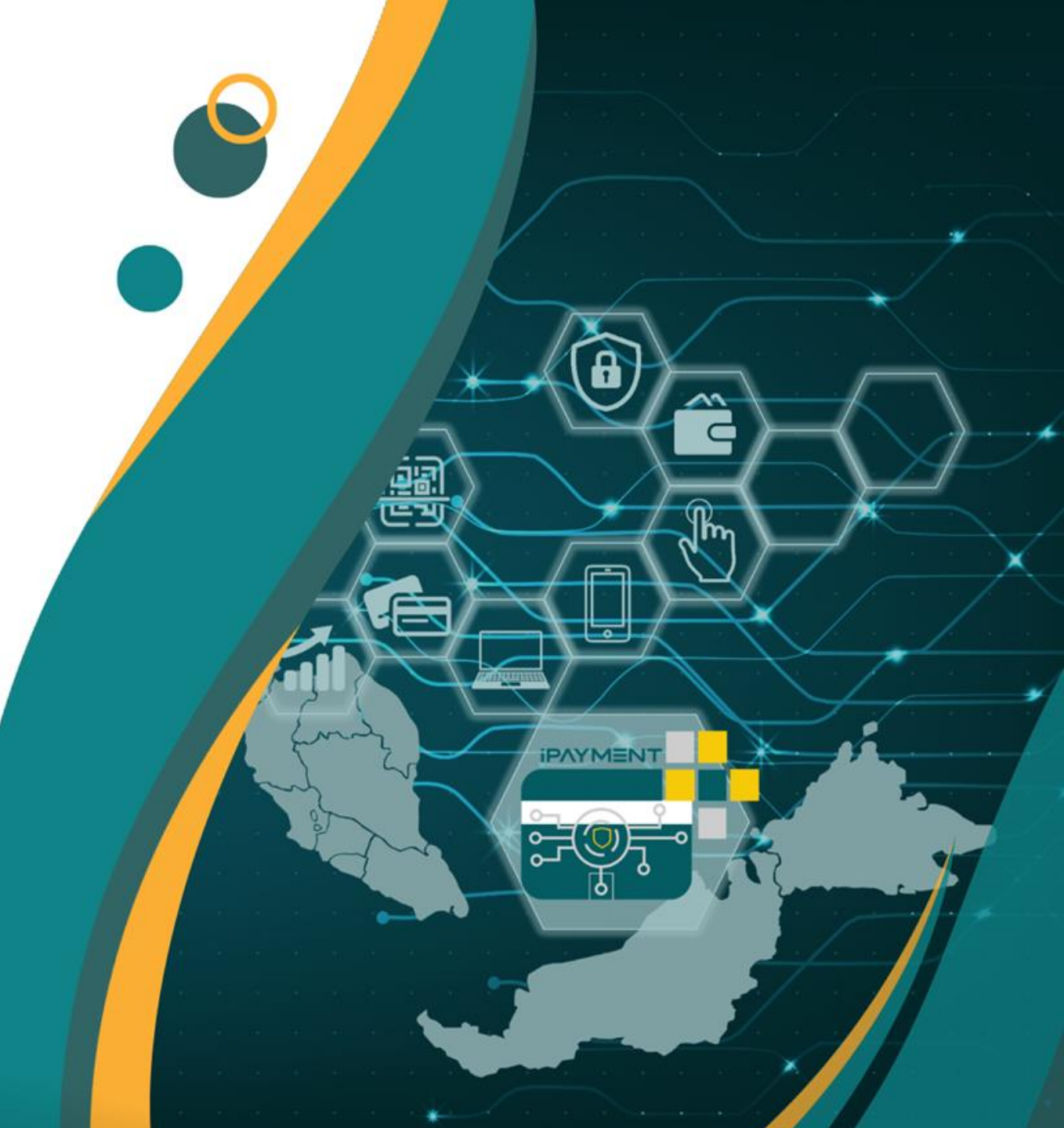

Bahagian Khidmat Perunding Jabatan Akauntan Negara Malaysia

## PENDAFTARAN PELANGGAN – SKRIN DAFTAR PELANGGAN (1/3)

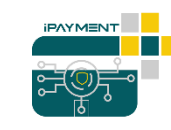

- 1. Masukkan alamat URL iPayment <u>https://ipayment.anm.gov.my</u>
- 2. Klik 'Daftar'

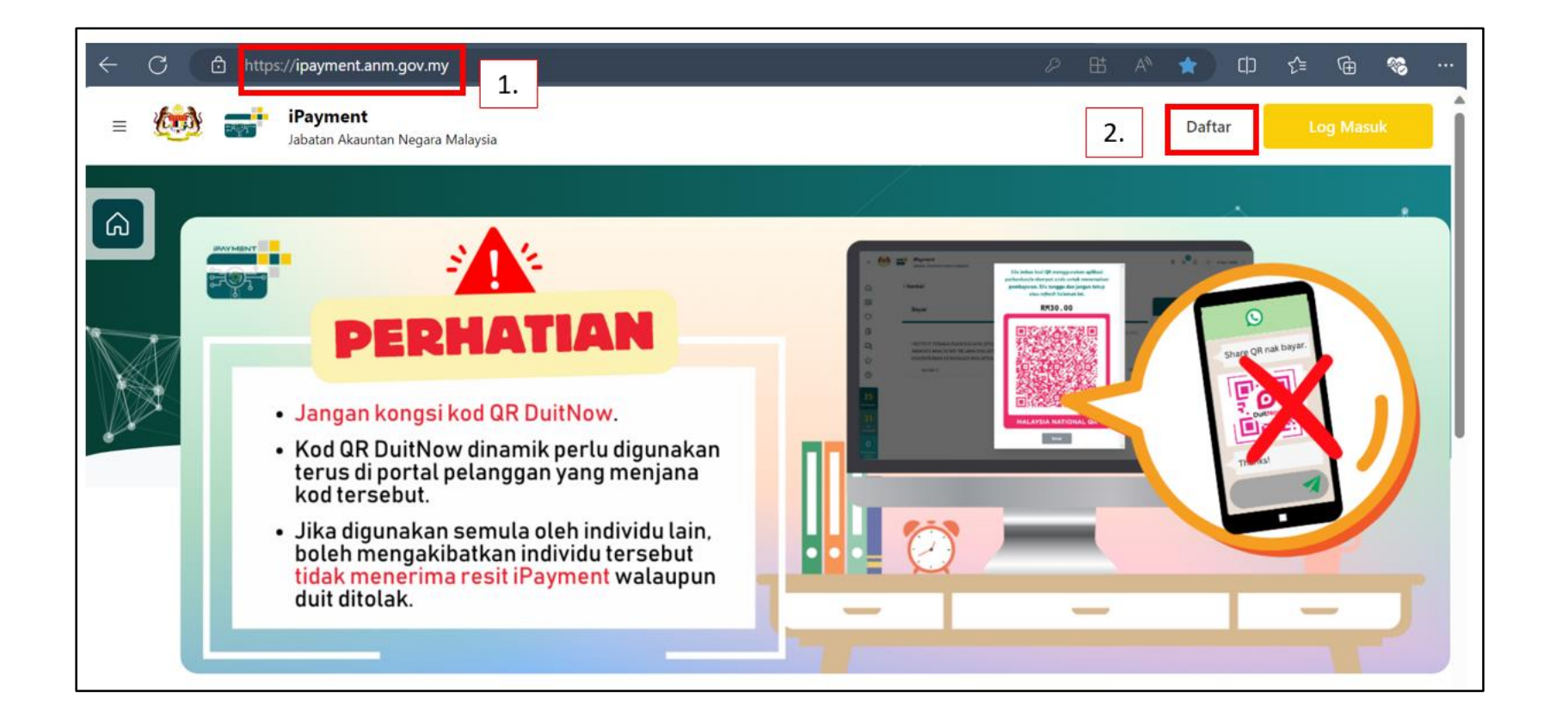

## PENDAFTARAN PELANGGAN – SKRIN DAFTAR PELANGGAN (2/3)

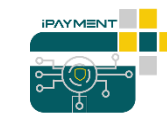

### Lengkapkan maklumat di semua medan.

|                                 |                                 | Pendaftaran Profil Pengguna           |                                                                                         |                          |
|---------------------------------|---------------------------------|---------------------------------------|-----------------------------------------------------------------------------------------|--------------------------|
|                                 | Warganegara O Bukan Warganegara |                                       | <ol> <li>Masukkan no. MyKad tanpa [-]</li> <li>Pastikan nombor adalah betul.</li> </ol> |                          |
| 1. Masukkan e-mel yang sah.     | Jenis Identiti Pengguna *       | Nombor MyKad *                        |                                                                                         |                          |
| 2. Pastikan e-mel adalah betul. | MyKad $\Diamond$                | 900901145242                          |                                                                                         |                          |
|                                 | Alamat E-mel*                   | Nombor Telefon*                       |                                                                                         |                          |
|                                 | sitifatimah@gmail.com           | Malaysia  \$\hightarrow +60 102802502 |                                                                                         |                          |
|                                 | Nama Pertama*                   | Nama Akhir*                           |                                                                                         | Masukkan nama akhir yang |
| iaitu nama pelaiar.             | Siti Fatimah                    | Binti Ahmad                           |                                                                                         | beserta 'bin/binti'.     |
| Contoh: Siti Fatimah            | Alamat Surat Menyurat           |                                       |                                                                                         | Contoh: Binti Ahmad      |
|                                 | Alamat 1*                       |                                       |                                                                                         |                          |
|                                 | No. 10, Taman Megah Jaya        |                                       |                                                                                         |                          |
|                                 | Alamat 2                        |                                       |                                                                                         |                          |
|                                 | Alamat 3                        |                                       |                                                                                         |                          |
|                                 |                                 |                                       |                                                                                         |                          |

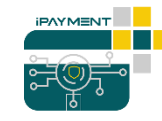

#### Lengkapkan maklumat di semua medan dan klik 'Daftar'.

| Negara * Malaysia           |                          | * )                        | Kata Laluan dan Peng<br>Kata Laluan            | Kata Laluan dan Pengesahan<br>Kata Laluan |  |
|-----------------------------|--------------------------|----------------------------|------------------------------------------------|-------------------------------------------|--|
| Negeri *<br>Selangor        | Caerah *                 | Bandar*     \$     Serdang | - 8 karakter, huruf besa<br>kecil, nombor, sim | ar, huruf<br>1bol                         |  |
| Kata Laluan*                |                          | ahan Kata Laluan*          |                                                |                                           |  |
| 🕑 Saya bersetuju dengan ter | ma dan syarat.<br>Masukk | an Cantcha*                |                                                |                                           |  |
| 8 2 Y V O 4                 | 82770                    | D4                         | ×                                              |                                           |  |
| Kembali Daftar              |                          |                            |                                                |                                           |  |

## PENDAFTARAN PELANGGAN – SKRIN PENGAKTIFAN AKAUN PELANGGAN

- 1. Masukkan Kod Pengaktifan ( 6 digit angka) dalam e-mel yang digunakan semasa daftar pelanggan iPayment.
- 2. Klik 'Aktif Akaun'.

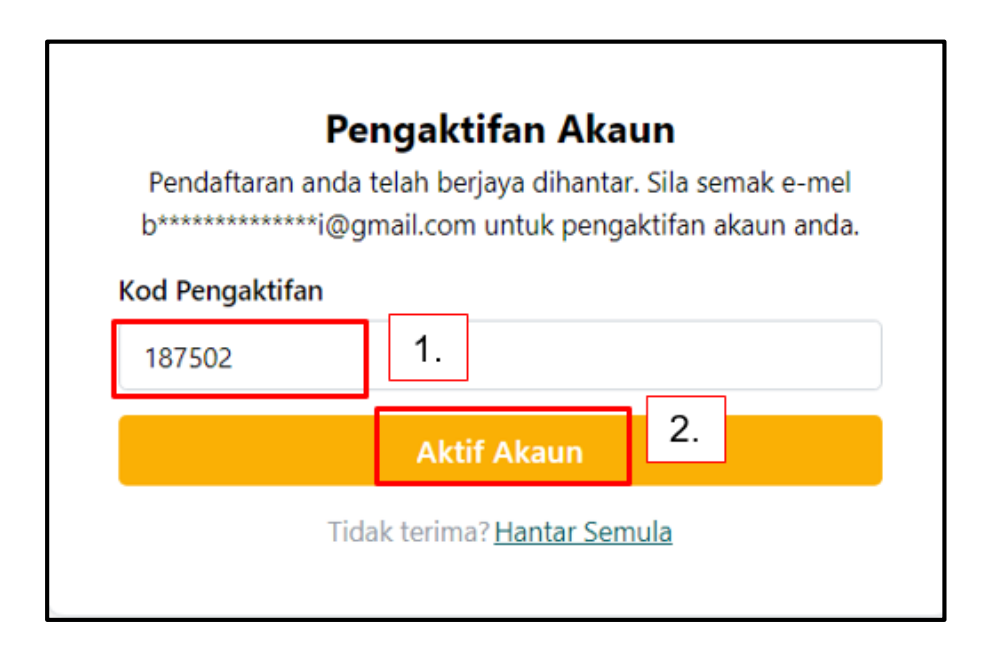

## **PENDAFTARAN PELANGGAN – LOG MASUK**

- 1. Masukkan e-mel yang digunakan semasa daftar pelanggan iPayment.
- 2. Masukkan kata laluan.
- 3. Klik 'Log Masuk'.

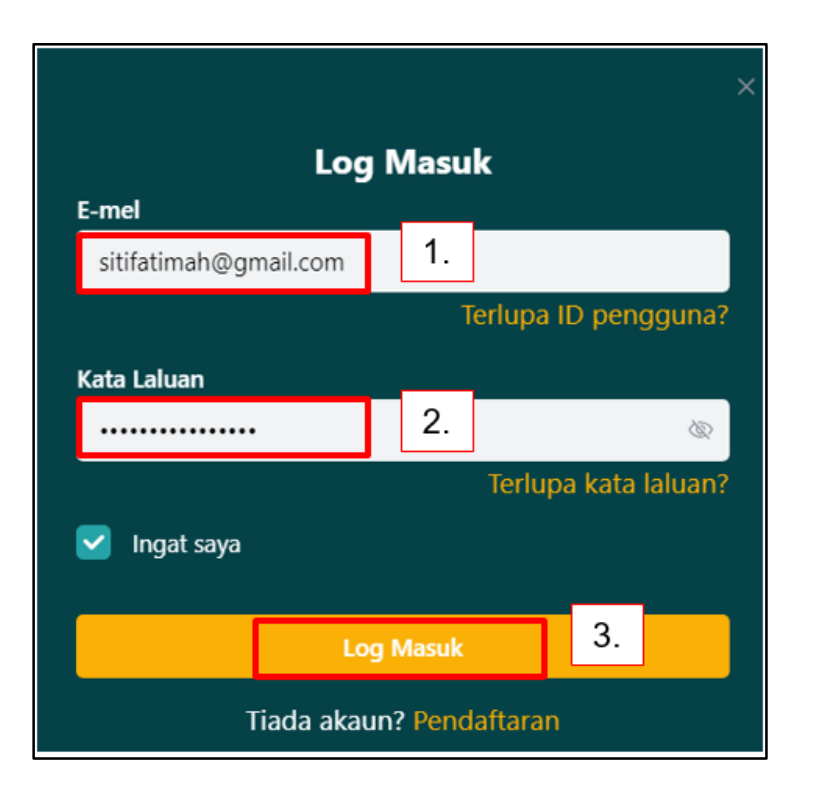

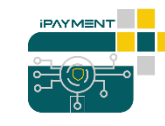